# Zdalna obsługa klienta

## Instrukcja

wersja 1.1

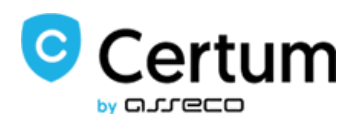

### Spis treści

| 1. | Informacje podstawowe                                        | . 3 |
|----|--------------------------------------------------------------|-----|
| 1  | 1. Wymagania dla klienta                                     | . 3 |
| 2. | Wysłanie przez Operatora PPT zaproszenia do złożenia wniosku | . 3 |
| 3. | Wypełnienie formularza przez klienta                         | . 4 |
| 4. | Przelew weryfikacyjny                                        | . 8 |
| 5. | Identyfikacja zdalna                                         | 10  |
| 6. | Podpisanie Oświadczenia                                      | 10  |

#### 1. Informacje podstawowe

Niniejsza instrukcja opisuje proces zdalnej obsługi klienta, który zakupił certyfikat kwalifikowany Certum.

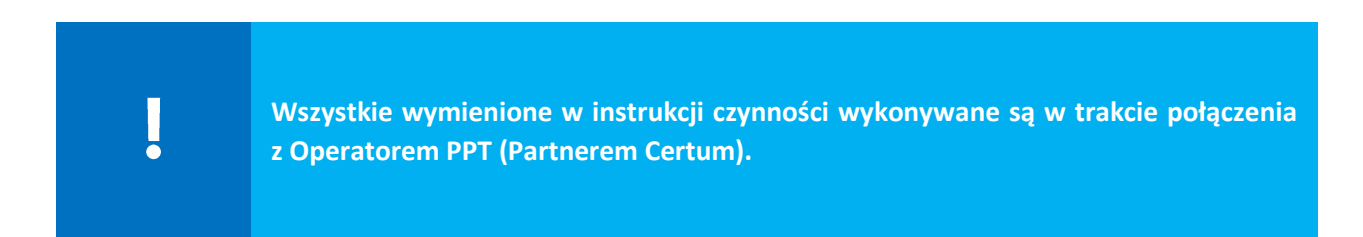

#### 1.1. Wymagania dla klienta

Klient powinien spełniać następujące wymagania przed połączeniem z Operatorem PPT:

- 1. Posiadać polskie konto bankowe, którego jest głównym właścicielem;
- 2. Dostęp do Internetu;
- 3. Dostęp do jednego z komunikatorów: Cisco Webex, MS Teams, MS Skype lub Skype for Business;
- 4. Indywidualny adres e-mail;

5. Urządzenie z kamerą internetową, przez które odbędzie się rozmowa z Operatorem PPT (Partnerem Certum). W trakcie rozmowy klient jest proszony o wykonanie kilku czynności weryfikujących np. poruszanie ręką przed twarzą;

6. Numer telefonu powiązany z urządzeniem mobilnym, np. smartfonem lub tabletem - na ten numer system Certum wyśle link potrzebny do uruchomienia drugiego etapu weryfikacji oraz kod SMS do podpisania oświadczenia.

Aby uzyskać certyfikat należy skontaktować się z Operatorem PPT, aby umówić się na spotkanie online – <u>znajdź punkt sprzedaży</u>

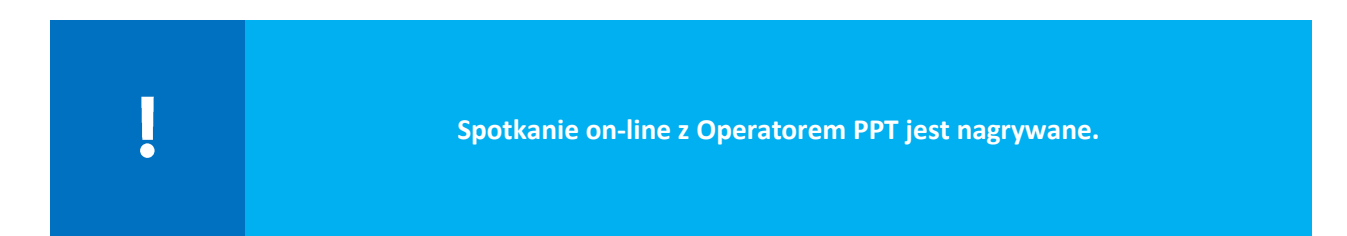

#### 2. Wysłanie przez Operatora PPT zaproszenia do złożenia wniosku

W pierwszym kroku otrzymujesz od Operatora PPT e-mail z zaproszeniem do wypełnienia formularza z danymi do certyfikatu i złożenia wniosku.

### 3. Wypełnienie formularza przez klienta

Otrzymujesz wiadomość e-mail o tytule Prośba o wypełnienie wniosku z linkiem do formularza.

| 21                                      |                                                                                                    |
|-----------------------------------------|----------------------------------------------------------------------------------------------------|
| Szanowni Pa                             | ństwo,                                                                                                    |
| W celu uzys<br>osoby, dla kto           | kania certyfikatu kwalifikowanego, prosimy o wypełnienie wniosku danym<br>śrej będzie wydany certyfikat:                       |
|                                         |                                                                                                    |
|                                         |                                                                                                    |
|                                         | Przejdź do wniosku                                                                                                    |
| stotne inform                           | Przejdź do wniosku<br>nacje                                                                                                    |
| stotne inform<br>• Pros                 | Przejdź do wniosku<br>nacje<br>śba o uzupełnienie wniosku została wysłana przez Łukasz Werkowski                               |
| stotne inform<br>• Pros<br>( <u>luk</u> | Przejdź do wniosku<br>nacje<br>śba o uzupełnienie wniosku została wysłana przez Łukasz Werkowski<br>asz.werkowski@assecods.pl) |

Kliknij w przycisk **Przejdź do wniosku**.

- I. Jeżeli nie posiadasz jeszcze konta w Systemie Certum, to:
- 1. Automatycznie zostanie założone konto w Systemie Certum, login to Twój adres e-mail;
- 2. Pojawi się formularz, w którym należy nadać hasło do konta;
- 3. Utwórz hasło i naciśnij przycisk **Resetuj hasło**, następnie zostanie wyświetlony formularz logowania do Systemu Certum;
- 4. Zaloguj sią na swoje konto.

| Θ                                  | Polski | Ŧ |
|------------------------------------|--------|---|
| Haslo*<br>Powtfor haslo*<br>Resetu |        |   |

II. Jeżeli masz już konto w Systemie Certum, to wyświetlona zostanie strona logowania.

Po zalogowaniu na konto:

1. Pojawi się formularz, w którym należy sprawdzić, czy okres ważności usługi jest zgodny z Twoim zamówieniem. Następnie wpisz/podaj nazwę karty wirtualnej (dotyczy to tylko certyfikatu SimplySign, nazwa może wskazywać np. na imię i nazwisko subskrybenta), która zostanie Ci przyporządkowana w wyniku złożenia wniosku.

| 0 |                                                                                                    | Polski 💌 |
|---|----------------------------------------------------------------------------------------------------|----------|
|   | Dane certyfikatu                                                                                                    |          |
|   | Sposób ratizacji wniosłu *<br>Kod z puli - SimplySign<br>Okras ważności *<br>podpis 2-letni<br>O Certyfikat ważny niezwiocznie po aktywacji<br>O Certyfikat ważny od wskazanego dnia |          |
|   | Nazwa karty<br>Język dokumentów *<br>Polski *                                                                                                    |          |
|   | Daleg                                                                                                    |          |

2. Następnie naciśnij przycisk **Dalej**, pojawi się formularz do wypełnienia danymi do certyfikatu.

| Dane w                                            | /nic     | skodawcy                           |      |
|---------------------------------------------------|----------|------------------------------------|------|
| Wnioskodawca                                      |          |                                    |      |
| Pierwsze imię *                                   | <b>•</b> | Drugie imię                        | Æ    |
| Nazwisko *                                        | 0/64     |                                    | 0/64 |
|                                                   |          |                                    | 0/64 |
| Dokument tożsamości                               |          |                                    | ?    |
| – Rodzaj dokumentu tożsamości* –<br>Proszę wybrać |          | Kraj wydania dokumentu *<br>Polska | Ŧ    |
| Seria i numer *                                   | 0/9      | Data ważności dokumentu            | *    |
|                                                   |          |                                    |      |

3. Wypełnij formularz i kliknij przycisk Dalej, pojawi się Podsumowanie.

| DANE CERTYFIKATU                                       | DANE WNIOSKODAWCY                                                                                | PODSUMOWANE                                                                        | DOKUMENTY                  |
|--------------------------------------------------------|--------------------------------------------------------------------------------------------------|------------------------------------------------------------------------------------|----------------------------|
| UWAGA: Po wydan                                        | Podsum<br>Należy upewnić się, czy wszystkie wprowad:<br>iu certyfikatu nie będzie możliwa zmiana | zone dane są prawidłowe i wolne od błędów.<br>widocznych w nim danych, oznaczonych | symbolem: 🕢                |
|                                                        | SimplySign :                                                                                     | : 2-letni osobisty                                                                 |                            |
| 2 Wnioskodawca                                         | 🖹 Dokument tożsar                                                                                | mości 🔀 Dane kon                                                                   | taktowe                    |
| Pierwsze imię<br>Jan                                   | Rodzaj dokumentu tożsamoś<br>Dowód osobisty                                                      | sci Nazwa adresata<br>Jan Nowak                                                    |                            |
| Drugie imię<br>Adam                                    | Seria i numer<br>ALU842672                                                                       | Numer telefonu<br>+48 605935754                                                    |                            |
| Nazwisko<br>Nowak                                      | Kraj wydania dokumentu<br>Polska                                                                 | Adres e-mail white<br>test,assecods.use                                            | skodawcy<br>er02@gmail.com |
| Data i miejsce urodzenia<br>20 kwiecień 1984, Szczecin | Organ wydający dokument<br>Prezydent Szczecina                                                   | Adres wnioskodav<br>Królowej Korony F                                              | Polskiej 21 / 222          |
| PESEL<br>PL: 84042003432                               | Data ważności dokumentu<br>31 grudzień 2030                                                      | zachodniopomorsl                                                                   | kie Polska                 |
| Nazwa powszechnie stosowana<br>Jan Nowak               | 5                                                                                                |                                                                                    |                            |
|                                                        |                                                                                                  |                                                                                    |                            |
|                                                        |                                                                                                  |                                                                                    |                            |
|                                                        | Popraw dane                                                                                      | Dalej                                                                              |                            |
|                                                        |                                                                                                  |                                                                                    |                            |
|                                                        |                                                                                                  |                                                                                    |                            |

4. Zweryfikuj poprawność danych w **Podsumowaniu**, naciśnij przycisk **Dalej**. Pojawi się informacja o wygenerowaniu dokumentów. Dodatkowo prezentowany jest **numer umowy** (wniosku).

| <b>A</b> |                                                                                                    |   | <b>.</b> |  |
|----------|----------------------------------------------------------------------------------------------------|---|----------|--|
|          |                                                                                                    |   |          |  |
|          |                                                                                                    |   |          |  |
|          | Dokumenty                                                                                                    |   |          |  |
|          | Wniosek o numerze 82 został zapisany w teczce "Robocze".<br>W celu kontynuacji realizacji wniosku należy:                                                   |   |          |  |
|          | <ol> <li>Zapoznać wnioskodawcę z treścią Regulaminu Kwalifikowanych Usług Zaufania</li> <li>Sprawdzić poprawność danych zawartych w oświadczeniu</li> </ol> |   |          |  |
|          | —                                                                                                    |   |          |  |
|          | Ofwiadczenie                                                                                                    | 0 |          |  |
|          |                                                                                                    |   |          |  |
|          | Regulamin Kwalifikowanych Usług Zaufania                                                                                                    | Ο |          |  |
|          | Zmień język dokumentów                                                                                                    |   |          |  |
|          | Dalej                                                                                                    |   |          |  |

5. Naciśnij przycisk **Dalej**, pojawi się **Podsumowanie**.

| 0                                                                                                    | Polski 💌 |
|----------------------------------------------------------------------------------------------------|----------|
| Podsumowanie                                                                                                    |          |
| Twój wniosek o numerze <b>82</b> został prawidłowo utworzony                                                                                                    |          |
| Kolejnym kroklem aktywacji certyfikatu kwalifikowanego jest poddanie się weryfikacji w punkcie, w którym zakupileś<br>usługę wydania certyfikatu kwalifikowanego.                                           |          |
| Przygotuj dokumenty:<br>• Ważny dowód osobisty<br>• Urządzenie mobilne z dostępem do internetu (smartfon/tablet)                                                                                            |          |
| Zakończ                                                                                                    |          |
| Jeżeli korzystasz z procesu zdalnej identyfikacji:                                                                                                    |          |
| Kliknięcie w przycisk "Akceptuję i przechodzę dalej", oznacza akceptację Oświadczenia o wydanie certyfikatu<br>kwalifikowanego oraz zawartych w nim warunków i zgodę na wykonanie przelewu weryfikacyjnego. |          |
| Akceptuje i przechodzę dalej                                                                                                    |          |
| WAŻNE: Wykonaj przelew z konta bankowego, którego jesteś właścicielem.                                                                                                    |          |

### 4. Przelew weryfikacyjny

W kolejnym kroku wykonaj bankowy przelew weryfikacyjny. W tym celu, w **Podsumowaniu** naciśnij niebiski przycisk **Akceptuję i przechodzę dalej**. Pojawi się formularz pozwalający na wybór banku, w którym posiadasz konto.

| BLUE<br>▷☆ @<br>MEDIA                                                                                                    | Odbiorca: testowa nazwa<br>Weryfikacja tożsamości Klienta |  |
|----------------------------------------------------------------------------------------------------|-----------------------------------------------------------|--|
| Wybierz forme<br>TEST<br>106<br>Bank Polski<br>Zaznacz wsz<br>Cheę otrzym<br>Wien, ze Błu<br>Cheę, aby Błu<br>Cheę, aby Błu | e płatności                                               |  |
| Kwota do za                                                                                                    | apłaty: 1,00 PLN Powrót   Zapłać                          |  |
| © Blue Media 1999 - 2020                                                                                                    | D INFOLINIA: +48 58 7604 844                              |  |
|                                                                                                    | PLATNOŚCI ONLINE D ☆ C                                    |  |

Wybierz bank, zaznacz zgody i naciśnij przycisk **Zapłać**. Zostaniesz przeniesiony do serwisu transakcyjnego banku, w którym zrobisz przelew, a po jego wykonaniu automatycznie powrócisz do Systemu Certum.

| 0                                                                                                    | Polski 💌 |
|----------------------------------------------------------------------------------------------------|----------|
| Podsumowanie                                                                                                    |          |
| Twoja płatność została prawidłowo zrealizowana                                                                                                    |          |
| Poinformuj swojego operatora o zrealizowanej płatności, następnie przygotuj się do kolejnego etapu, którym będzie<br>zdalna weryfikacja tożsamości.<br>Upewnij się, że posiadasz:<br>1. Ważny dowód osobisty / Paszport<br>2. Urządzenie mobilne z dostępem do Internetu oraz kamerami wideo (smartfon/tablet) |          |
| Zakoncz                                                                                                    |          |
|                                                                                                    |          |

Następnie informujesz Operatora PPT o wykonaniu przelewu weryfikacyjnego. W tym momencie Operator może rozpocząć zdalną identyfikację.

#### 5. Identyfikacja zdalna

Zdalna identyfikacja rozpoczyna się wraz z wysłaniem do Ciebie wiadomości SMS przez Operatora PPT. Nadawcą tej wiadomości jest AriadNEXT, zawiera ona link do przeprowadzenia zdalnej identyfikacji.

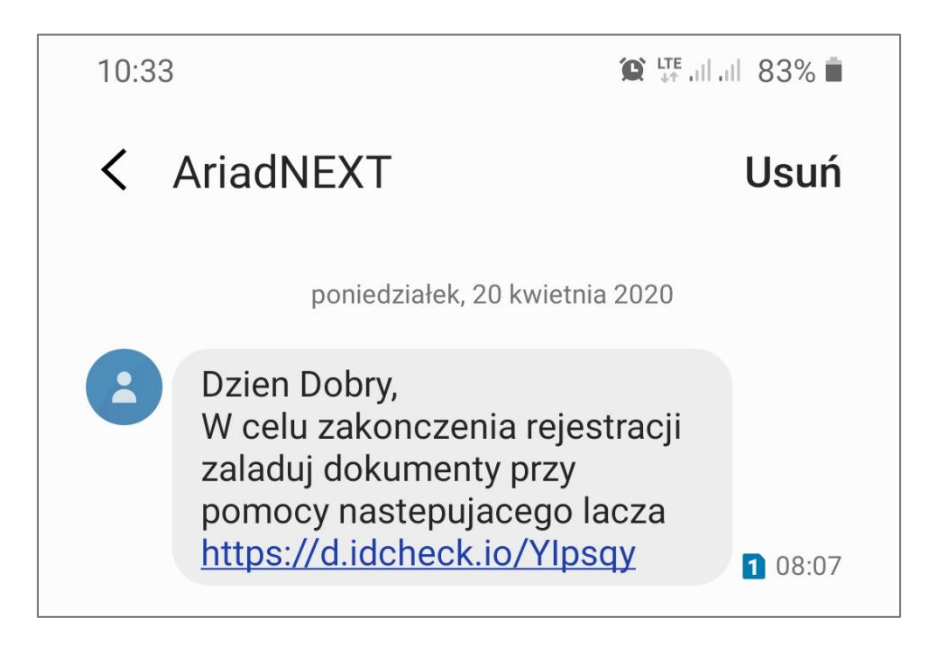

Kliknij w przesłany link, zostaniesz przeniesiony do systemu, w którym wykonasz zdalną identyfikację. Następnie wykonuj "polecenia" aplikacji, czyli:

- 1. zrób zdjęcie awersu i rewersu dokumentu tożsamości,
- 2. zrób sobie zdjęcie, tzw. selfie.

Po wykonaniu powyższych czynności poinformuj Operatora o przeprowadzonej zdalnej identyfikacji.

#### 6. Podpisanie Oświadczenia

Po poprawnym wykonaniu przelewu weryfikacyjnego i identyfikacji zdalnej przejdziesz do podpisania Oświadczenia (podpisywane jest przez osobę ubiegającą się o wydanie certyfikatu i przez Operatora PPT).

1. W tym celu kliknij na ekranie Podsumowania, na przycisk Podpisz Oświadczenie

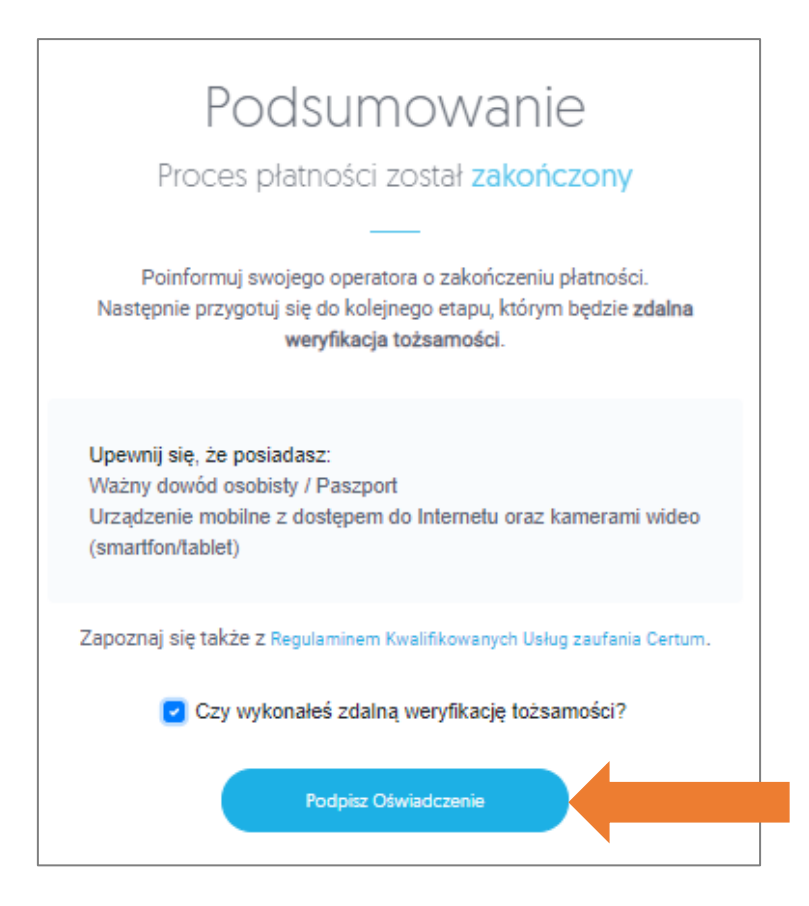

- 2. Wyświetli się treść Oświadczenia. Po kliknięciu na przycisk **Podpisz**, na podany we wniosku numer telefonu otrzymasz wiadomość SMS z kodem aktywacyjnym.
- 3. Na ekranie pojawi się okno do podania otrzymanego kodu SMS. Wprowadź poprawny kod i kliknij na przycisk **Podpisz**:

| odpisywanie doku | umentu              |                   | $(\otimes)$ |  |
|------------------|---------------------|-------------------|-------------|--|
| 60056347         |                     | Pozostało prób: 3 |             |  |
|                  | Wyślij kod ponownie |                   |             |  |
|                  |                     | Anuluj            |             |  |

4. Po poprawnym wprowadzeniu kodu wyświetli się informacja, ze dokument został podpisany:

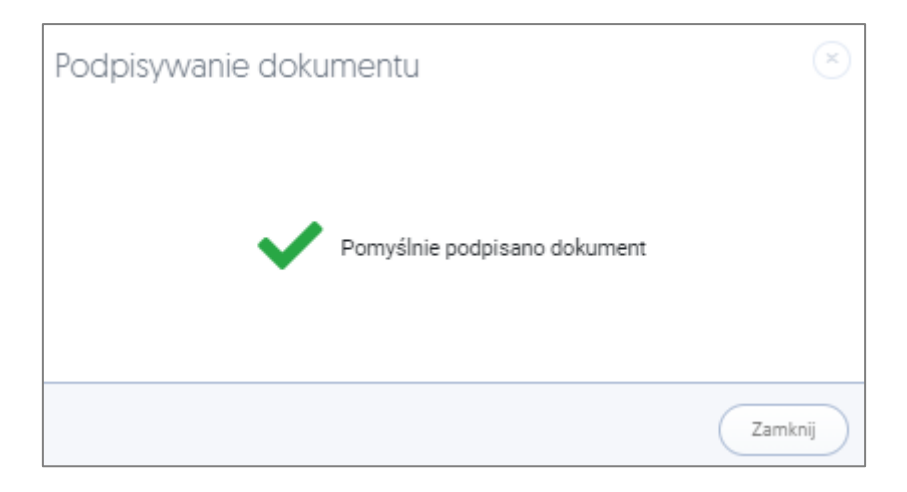

5. Na dole dokumentu, w miejscu podpisu Wnioskodawcy pojawi się złożony podpis.

| <ul> <li>który został mi udostępniony i który znajdu<br/>/cert_wiedza_regulamin_kwalifikowanych</li> <li>Posiadam urządzenie mobilne i jestem świ<br/>sposób, aby z zainstalowanej na nim aplika</li> <li>Nie będę udostępniać adresu e-mail<br/>w związku z kwalifikowanymi usługami zau</li> <li>Wszystkie zawarte we wniosku dane są pra</li> </ul> | ije się na www.certum.pl/pl<br>1_uslug_zaufania/<br>adomy konieczności zabezpieczenia tego urządzenia w taki<br>acji SimplySign nie mogła korzystać żadna inna osoba.<br>ufania.<br>awdziwe. |
|----------------------------------------------------------------------------------------------------|----------------------------------------------------------------------------------------------------|
| m2mtest2@assecods.pl<br>15 czerwca 2021                                                                                                    | Potwierdzam tożsamość osoby składającej oświadczenie na<br>podstawie dokumentu: <b>Dowód osobisty</b> ważnego do 2025<br>11-13                                                               |
| Podpis wnioskodewcy<br>(Imię i nezwisko)                                                                                                    | Podpis przedstawiciela AD                                                                                                    |
|                                                                                                    | 1/1                                                                                                    |

6. Po kliknięciu na przycisk **Dalej** wyświetli się okno podsumowujące podpisanie Oświadczenia.

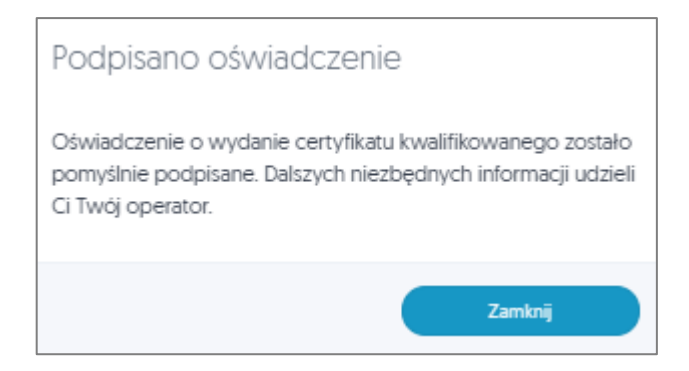

Po wykonaniu podpisu, Oświadczenie podpisuje Operator PPT, następnie wniosek o wydanie certyfikatu kwalifikowanego jest przesyłany online do Certum w celu wydania certyfikatu kwalifikowanego.

O wydaniu certyfikatu kwalifikowanego, Certum poinformuje Cię w wiadomości email.

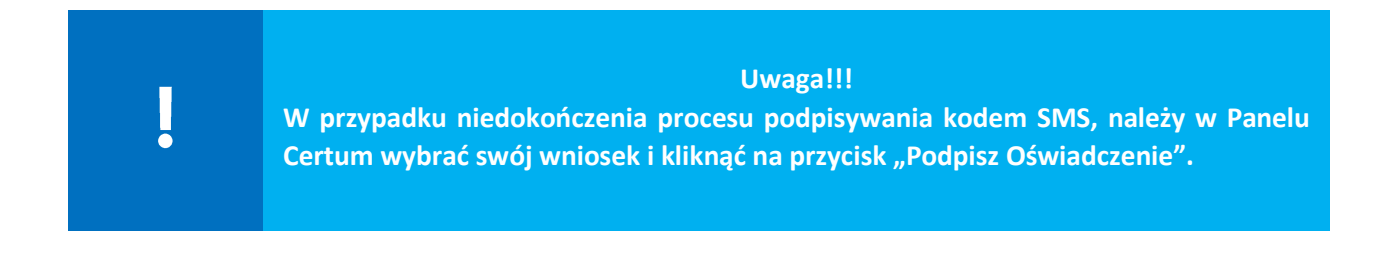

| Wniosek 1189<br>Robocze | $\times$                                                                  |
|-------------------------|---------------------------------------------------------------------------|
| Dane personalne         | PESEL<br>Seria i numer                                                    |
| Adres wnloskodawcy      | Telefon<br>E-mail                                                         |
|                         | Podpisz oświadczenie Przejdź do podsumowania Pobierz oświadczenie Zamknij |